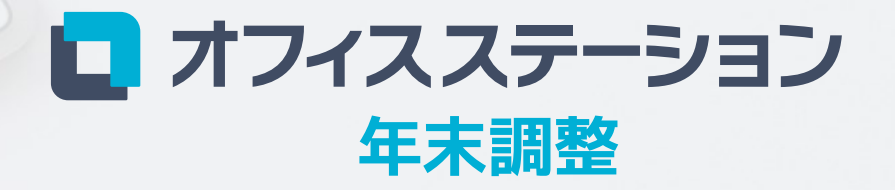

2021年版ご利用マニュアル

Point

# 年末調整の全体の流れ

面倒な手作業なし、膨大な入力・確認作業は不要です。 年末調整はPC・スマホで完結します。かんたん4Stepで業務を大幅に効率化できます。

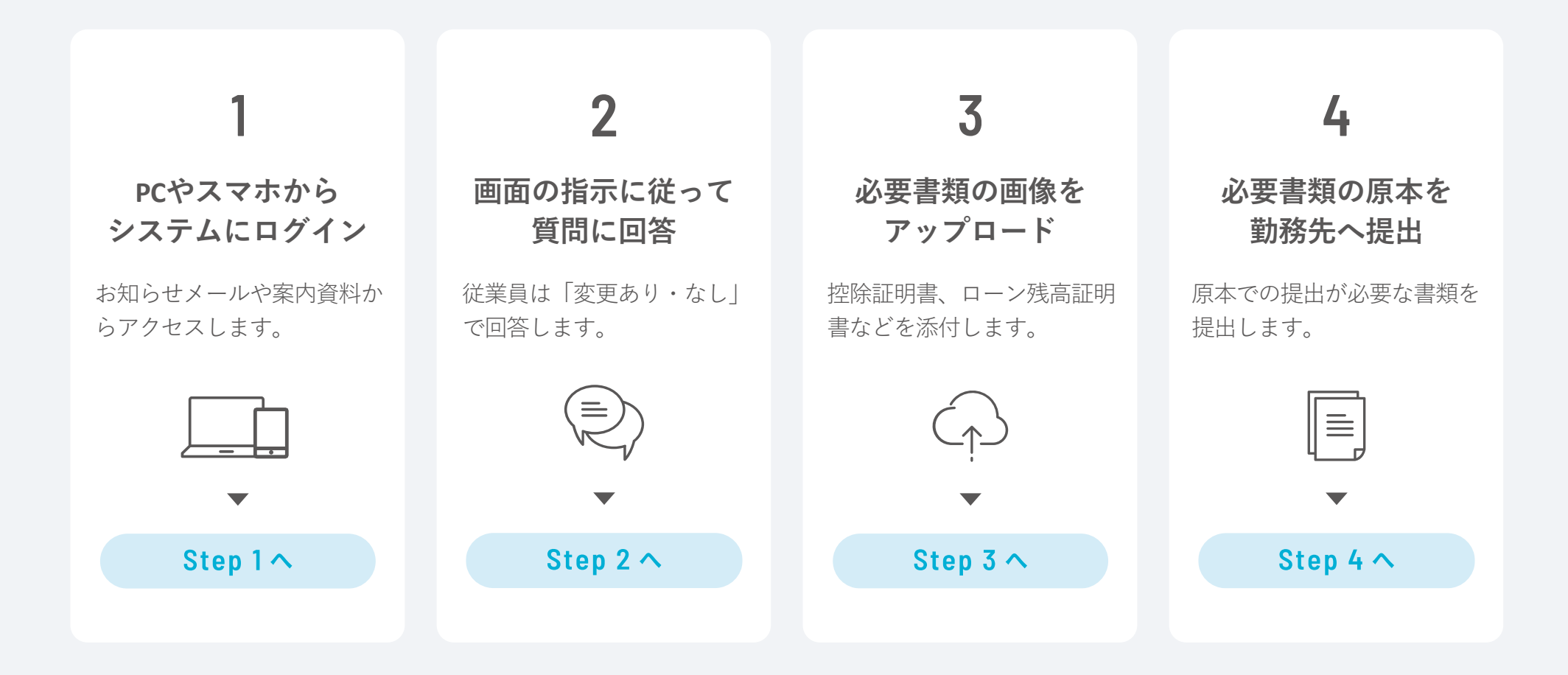

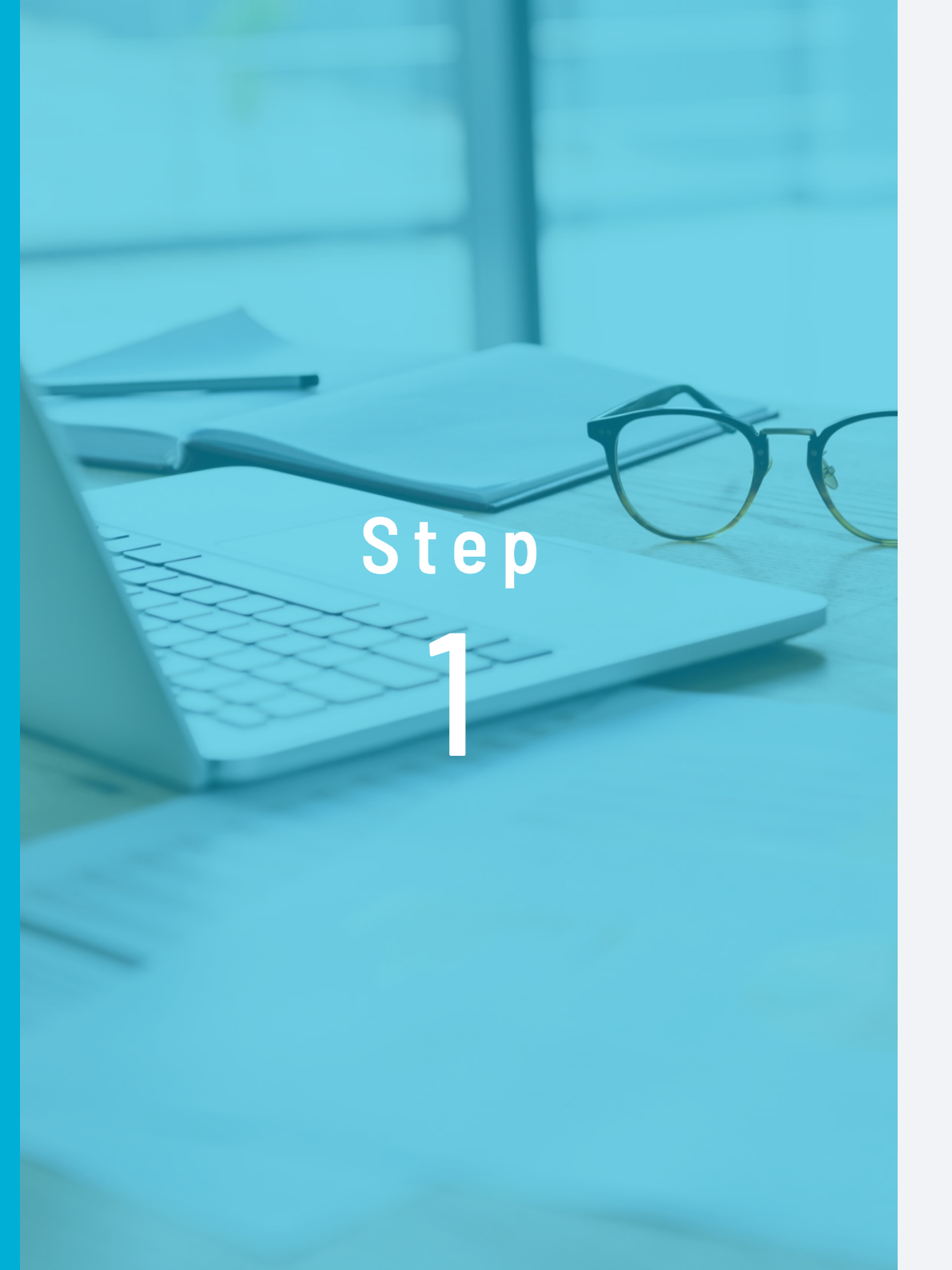

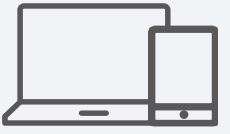

# PCやスマホから システムにログイン

お知らせメールや 案内資料からアクセスします。

# ログインとパスワードの変更

ログインについては、ヘルプセンター「従業員向けスタートガイド」を確認してください。 オフィスステーションヘルプセンター https://www.officestation.jp/helpcenter/

※ID・パスワードの案内方法は勤務先により異なるため、勤務先へご確認ください。※「オフィスステーション」の配信元メールアドレスはno-reply@officestation.jpです。

### ┃ 勤務先から通知されたログインID・パスワードでログインします

 マイページ発行のお知らせ」または「年末調整のご案内」から アクセスします。

#### ② ID・パスワードを入力し「ログイン」を クリックします。

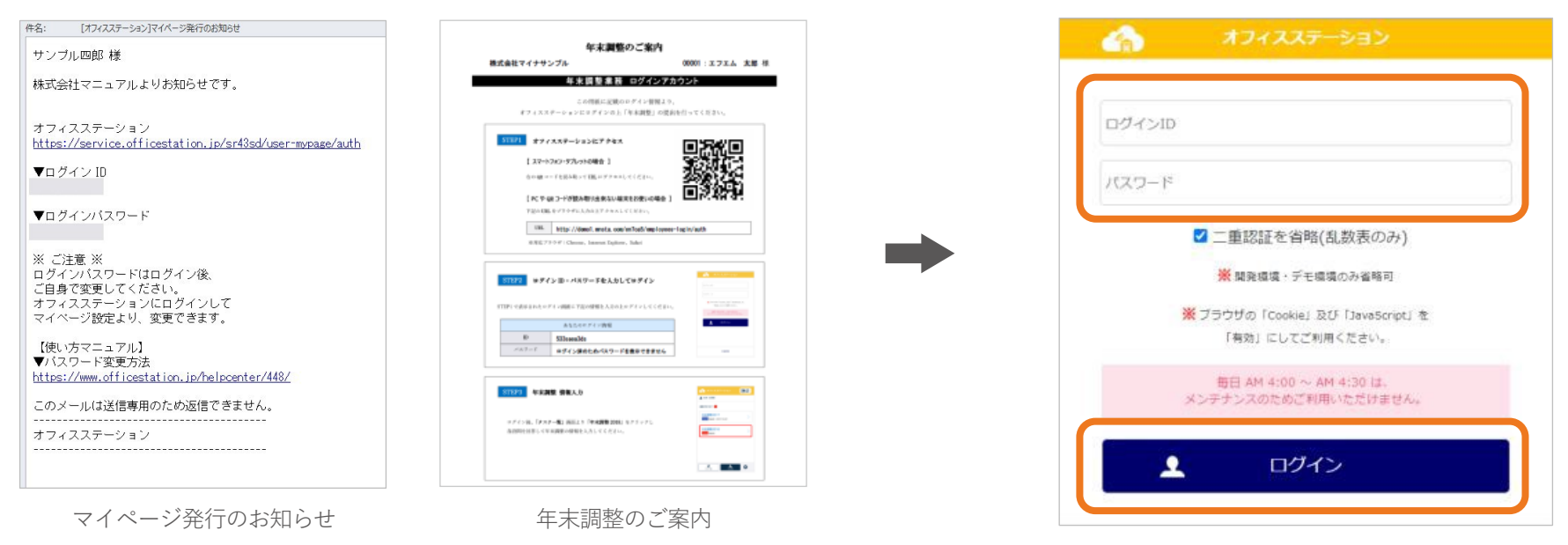

#### ✓ パスワードがロックされた場合

パスワードを3回以上間違えるとロックされます。ログイン画面に「パスワードロックの解除はこちら」と表示された場合、クリックして解除作業をおこなってください。表示されない場合や、メールアドレスを事前に登録していない場合は、ご自身で解除できませんので勤務先へお問い合わせください。解除作業をしなかった場合は、24時間経過後に自動で解除されます。

2 初期パスワードを変更してください (設定により初期ログイン時にパスワードの変更が求められます)

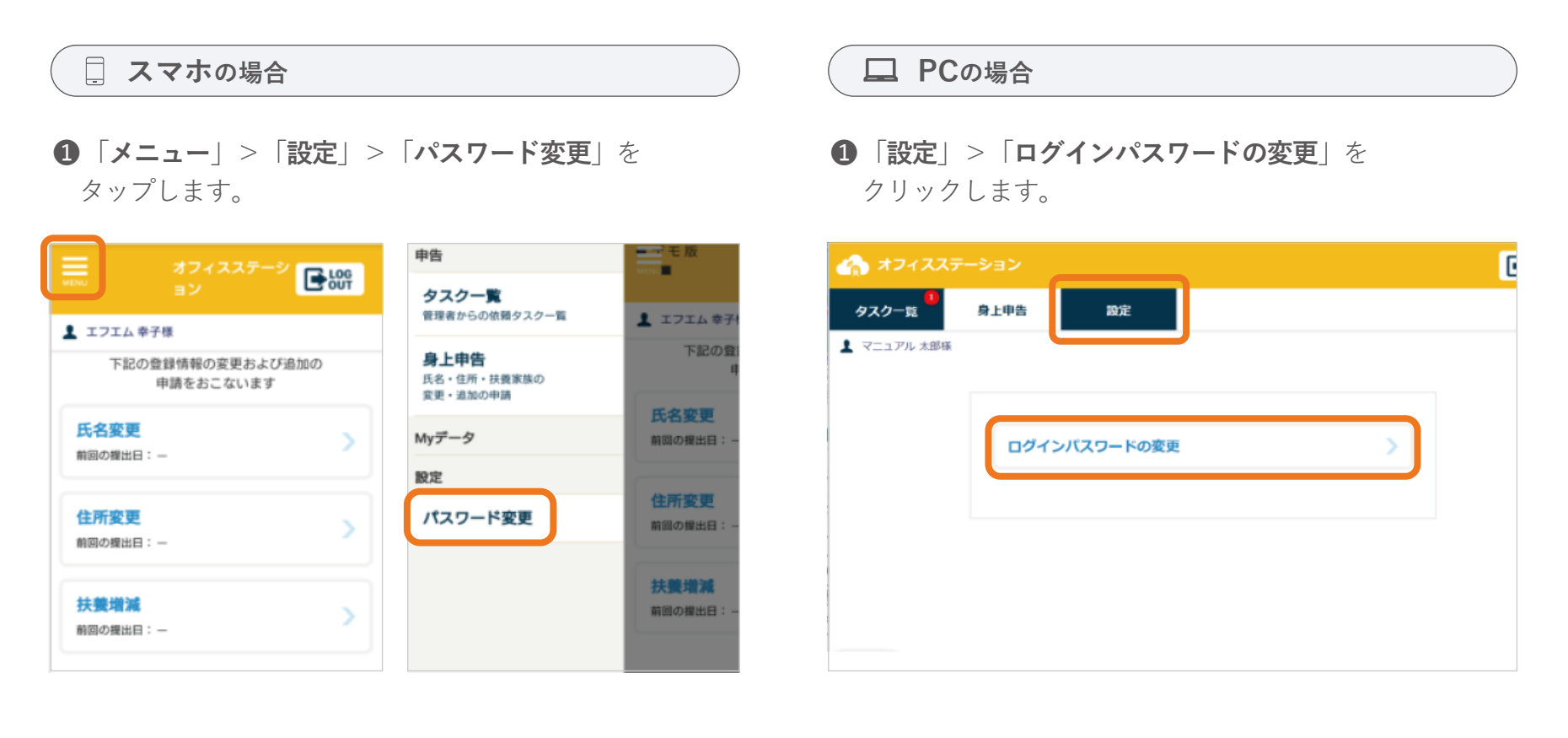

2任意のパスワードに変更します。

**2**任意のパスワードに変更します。

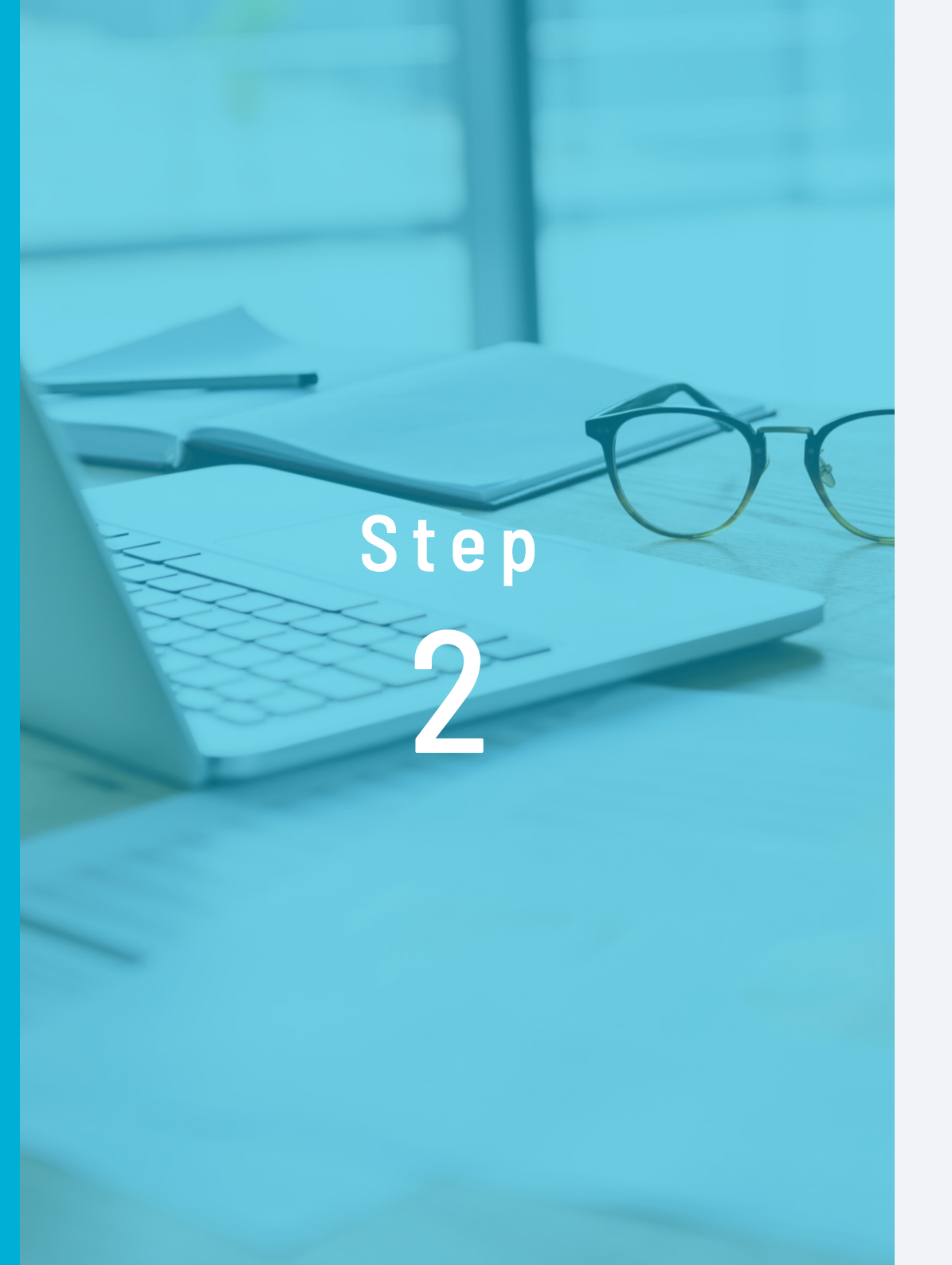

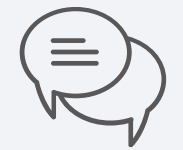

# 画面の指示に従って 質問に回答

従業員は「変更あり・なし」で 回答します。

Step 2

1

# 年末調整の質問に回答

年末調整の回答をスタート!「変更あり・なし」で質問に回答してください

### 📃 スマホの場合

 「メニュー」>「タスクー覧」> 「年末調整2021」をクリックします。

| ▲ サンブル 一郎様                  |  |
|-----------------------------|--|
| タスク一覧                       |  |
| 管理者から依頼されているタスク (作業) の一覧です。 |  |
| 未完了タスク 1                    |  |
| 年末調整2021                    |  |
| 木腹出 提出日:-                   |  |
|                             |  |
|                             |  |
|                             |  |
|                             |  |
|                             |  |

### PCの場合

● 「メニュー」>「タスク一覧」>「年末調整2021」をクリックします。

| ┓ オフィスステーき | עבע    |        |                      |                        |       |
|------------|--------|--------|----------------------|------------------------|-------|
| タスク一覧      | 受信ボックス | 身上変更申請 | 設定                   |                        |       |
| ▲ サンプル 一郎様 |        |        |                      |                        |       |
|            |        |        |                      | タスク一覧                  |       |
|            |        |        | 管                    | 里者から依頼されているタスク (作業) の- | 一覧です。 |
|            |        |        | 未完了タスク 1             |                        |       |
|            |        |        | 年末調整2021             |                        |       |
|            |        |        | <del>末提出</del> 提出日:- |                        |       |
|            |        |        |                      |                        |       |
|            |        |        |                      |                        |       |
|            |        |        |                      |                        |       |
|            |        |        |                      |                        |       |
|            |        |        |                      |                        |       |
|            |        |        |                      |                        |       |
|            |        |        |                      |                        |       |

### 2 年末調整の開始方法とメッセージ機能について

| 年末い。 | 年末調整 2021<br>提出状況:未提出<br>調整を始めるには「年末調整をはじめる」から回答をおこなってくださ |   |
|------|-----------------------------------------------------------|---|
|      | メッセージ                                                     | > |
|      | 質問1 年末調整                                                  | Þ |
|      | 質問2本人住所                                                   | > |
|      | 質問3世帯主                                                    | > |
|      | 質問4本人収入                                                   | > |
|      | 質問5本人の障害                                                  | > |
|      | 質問6 勤労学生                                                  | > |
|      | 質問7 配偶者                                                   |   |
|      | 質問8 寡婦/ひとり親                                               | > |
|      |                                                           |   |
|      | 年末調整をはじめる<br>質問10 生命 展                                    |   |

**①** 「年末調整をはじめる」をクリッ クして、入力をスタートしてくださ い。1度クリックすると、「**続きから 回答する**|となり前回の続きから入 力を再開することができます。

| メッセーシ                |   |
|----------------------|---|
| 管理者とメッセージのやり取りを行えます。 |   |
|                      |   |
|                      |   |
|                      |   |
|                      |   |
|                      |   |
| メッセージを入力             | 1 |
|                      | J |

**2** メッセージを入力し、「紙飛行機 **マーク**」をクリックすると、メッ セージが送信されます。 ※送信したメッセージは削除できませ ho

#### グレーアウトしている場合は、 メッセージ機能は利用できま せん。 クリックできる場合、勤務先 の管理者へメッセージを送る ことができます。

※年末調整情報の提出とは別に メッセージの送信のみできます。

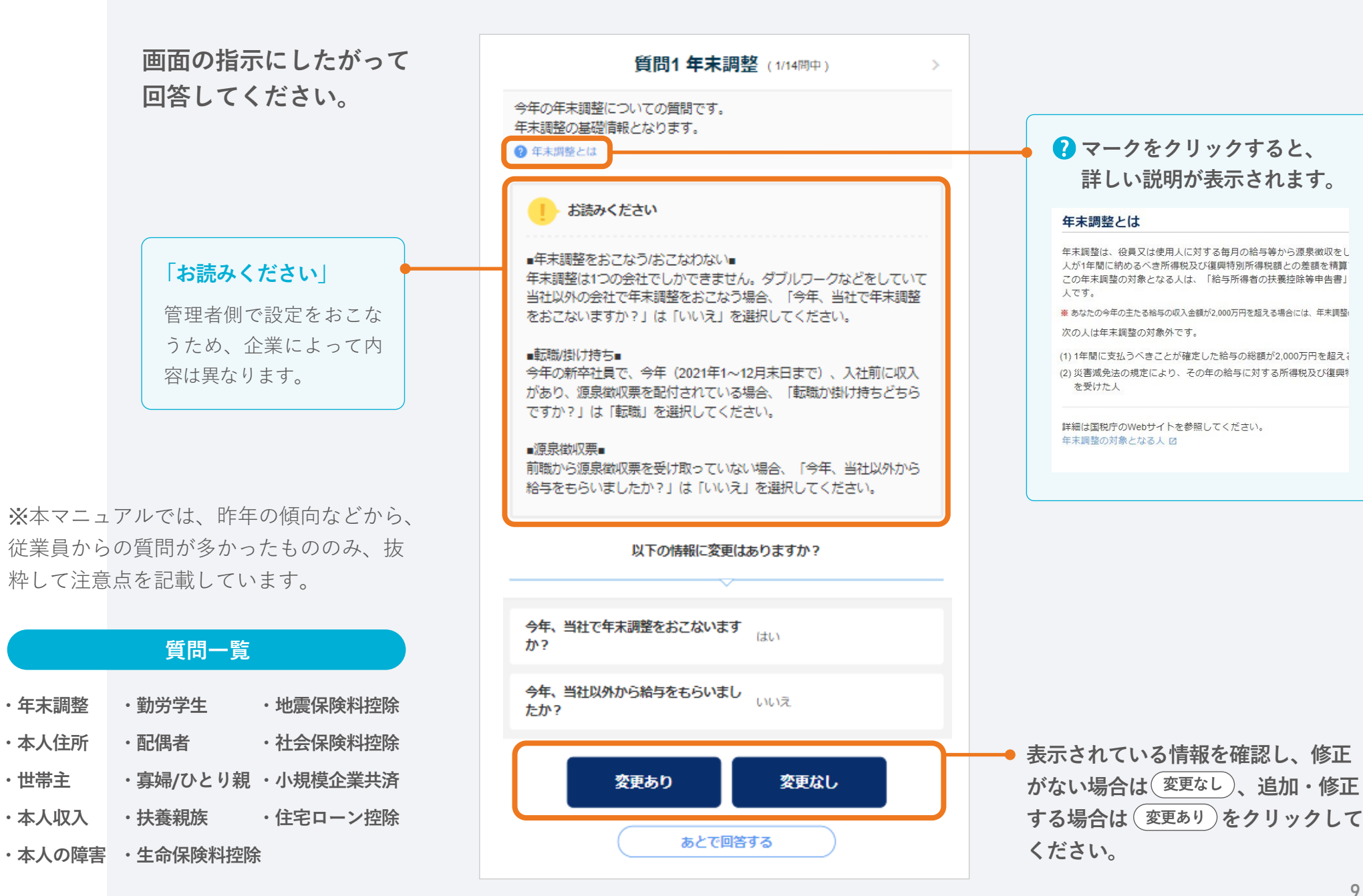

14問の回答の進め方

Check

Check

### 「質問① 年末調整」の入力方法

前職からの源泉徴収票がある場合

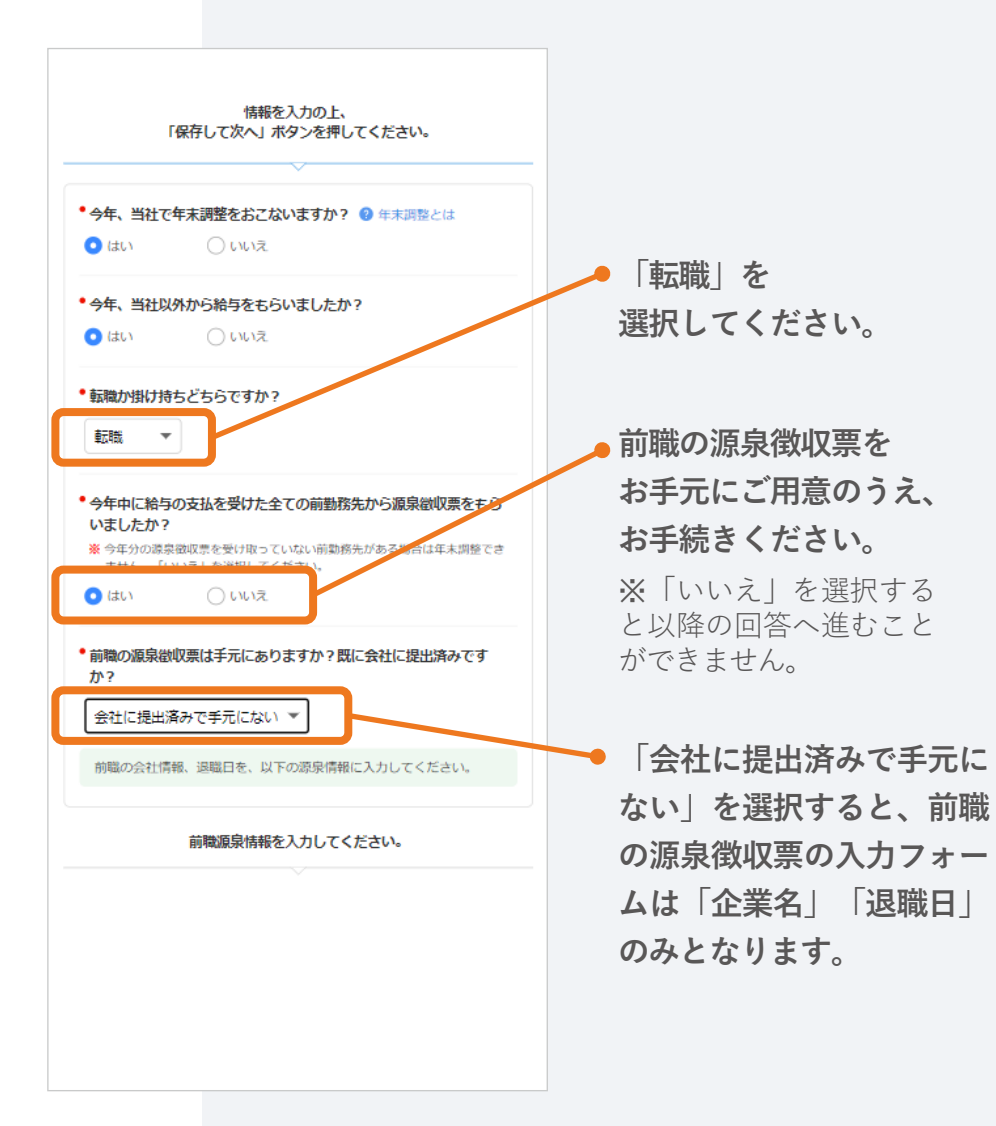

掛け持ちで仕事をしている場合

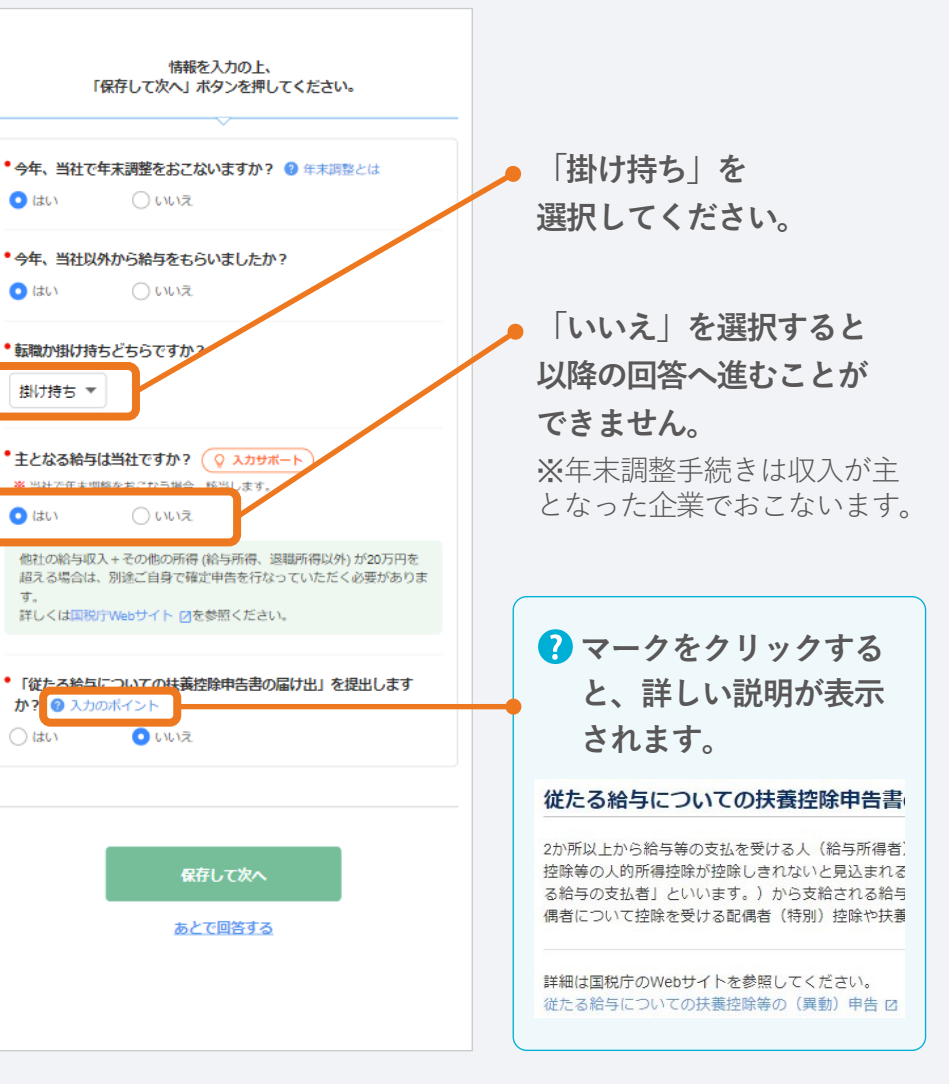

### Check 「質問④ 本人収入」の入力方法

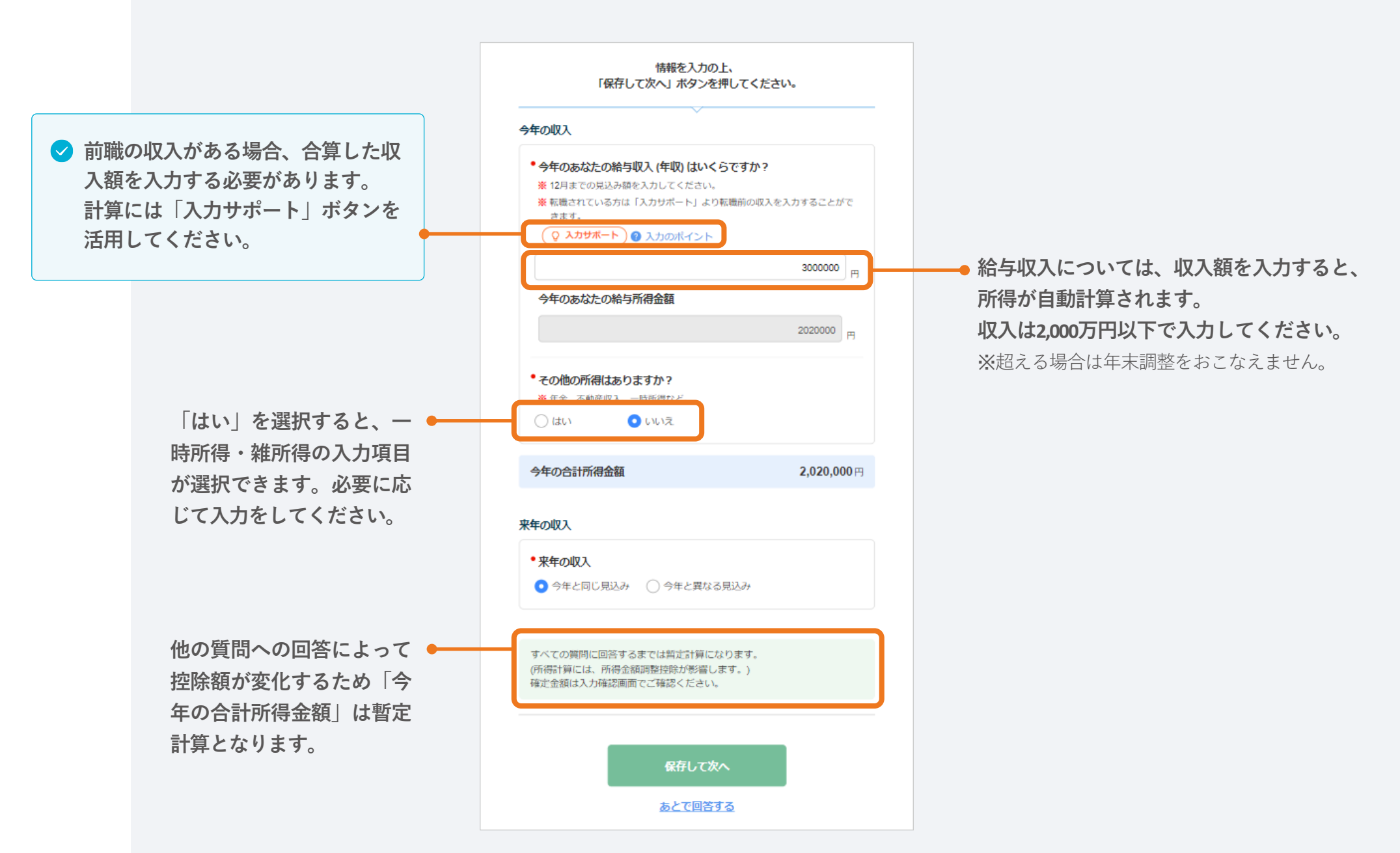

# 「質問⑦ 配偶者」の入力方法

Check

|                                                  | 情報を入力の上、<br>「保存して次へ」ボタンを押してください。<br>* 結婚していますか? ② 事実婚とは<br>** 今年のうちに配偶者が亡くなられている場合は「はい」を選択し、生前の状<br>ジャをまとに管理を回答してください。                                                                                                    |                                                                                                    |
|--------------------------------------------------|----------------------------------------------------------------------------------------------------|----------------------------------------------------------------------------------------------------|
|                                                  | はい     しいえ     ・     市偶者と日常生活で使うお金を共にしていますか?     ・     お金を共にするとは     ・     はい     ・     いいえ     ・     いいえ     ・     いいえ     ・     ・     ・     はい     ・     いいえ     ・     ・     ・     ・     はい     ・     ・     いいえ     ・     ・     ・     ・     ・     ・     ・     ・     ・     ・     ・     ・     ・     ・     ・     ・     ・     ・     ・     ・     ・     ・     ・     ・     ・     ・     ・     ・     ・     ・     ・     ・     ・     ・     ・     ・     ・     ・     ・     ・     ・     ・     ・     ・     ・     ・     ・     ・     ・     ・     ・     ・     ・     ・     ・     ・     ・     ・     ・     ・     ・     ・     ・     ・     ・     ・     ・     ・     ・     ・     ・     ・     ・     ・     ・     ・     ・     ・     ・     ・      ・     ・     ・     ・     ・     ・     ・     ・     ・     ・     ・     ・     ・     ・     ・     ・     ・     ・     ・     ・     ・     ・     ・     ・     ・     ・     ・     ・     ・     ・      ・      ・      ・      ・      ・      ・      ・      ・      ・      ・      ・      ・      ・      ・      ・      ・      ・      ・      ・      ・      ・      ・      ・      ・      ・      ・      ・      ・      ・      ・      ・      ・      ・      ・      ・      ・      ・      ・      ・      ・      ・      ・      ・      ・      ・      ・      ・      ・      ・      ・      ・      ・      ・      ・      ・      ・      ・      ・      ・      ・      ・      ・      ・      ・      ・      ・      ・      ・      ・      ・      ・      ・      ・      ・      ・      ・      ・      ・      ・      ・      ・      ・      ・      ・      ・      ・      ・      ・      ・      ・      ・      ・      ・      ・      ・      ・      ・      ・      ・      ・      ・      ・      ・      ・      ・      ・      ・      ・      ・      ・      ・      ・      ・      ・      ・     ・      ・     ・     ・     ・     ・     ・     ・     ・     ・     ・     ・     ・     ・     ・     ・     ・     ・     ・     ・     ・     ・     ・     ・     ・     ・     ・     ・     ・     ・     ・     ・     ・     ・     ・     ・     ・     ・     ・     ・     ・     ・     ・     ・     ・     ・     ・     ・     ・     ・     ・     ・     ・     ・     ・     ・     ・     ・     ・ | <ul> <li>「はい」を選択すると、</li> <li>配偶者控除・配偶者特別控除に</li> <li>該当するか否かを判定するための</li> <li>質問が表示されます。</li> </ul> |
|                                                  | <ul> <li>配偶者の「今年」または「来年」の給与年収は201万5,999円以下の見込みに該当しますか? 9 所得とは</li> <li>※給与以外の収入がある方は、所得の合計が133万円以下。</li> <li>(しいいえ)</li> </ul>                                                                                                    | ※事実婚については「 <b>?</b> 事実婚とは」<br>をご確認ください。                                                              |
| 副御老院院ではなく副御老院別。                                  | <ul> <li>配偶者を税法上の扶養に入れますか? ② 税法上の扶養とは</li> <li>※「配偶者特別控除」の適用を受ける場合も、「はい」を選択してください。</li> <li>※ 夫婦の双方がお互いに「配偶者特別控除」の適用を受けることはできません。相手が配偶者特別控除を受ける場合は「いいえ」を選択してください。</li> <li>※ 配偶者に青色(白色)事業専従者として収入がある場合は「いいえ」を選択してください。</li> </ul>                                                                                                    |                                                                                                    |
| に両省控除ではなくに両省行が<br>控除の対象としたい場合も<br>「はい」を選択してください。 | <ul> <li>Cttv</li> <li>Cttvz</li> <li>R偶者情報を入力してください</li> <li>配偶者情報</li> <li>登録データを引用</li> </ul>                                                                                                    | 配偶者控除または配偶者特別控<br>除の対象となる場合、配偶者情<br>報の入力を求められます。                                                     |
|                                                  | <ul> <li>・扶養に入るのはどの年ですか?</li> <li>今年・来年共に対象</li> <li>◆配偶者氏名</li> </ul>                                                                                                    | 会社側で事則に 情報 か 登録して<br>ある場合、 登録データを引用 を<br>クリックすると登録情報を引用<br>することができます。                                |

12

### Check 「質問⑨ 扶養親族」の入力方法

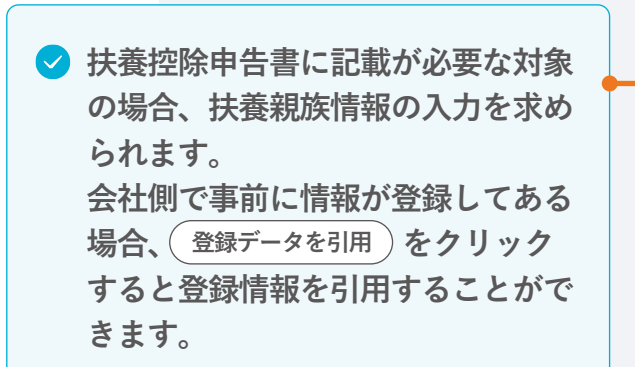

| 情報を入力の上、<br>「保存して次へ」 ボタンを押し                                                                                                    | てください。                                                             |                                                                       |      |
|----------------------------------------------------------------------------------------------------|--------------------------------------------------------------------|-----------------------------------------------------------------------|------|
| <ul> <li>配偶者以外で扶養している親族(子など)はい</li> <li>※ 今年のうちに扶養している親族が亡くなられていた<br/>生前の状況をもとに質問を回答してください。</li> <li>※ あなた以外の所得者が扶養している親族がいる場さい。</li> <li>配偶者が子供を扶養している場合は「はい」を選択<br/>扶養として子の情報を入力してください。</li> <li>(はい)いいえ</li> </ul> | いますか?<br>る場合は「はい」を選択してくだ<br>合も「はい」を選択してくだ<br>択し、あなた以外の所得者の<br>ください | <ul> <li>16歳未満の扶養親族またはあなた以外の所得者が扶着している扶養親族の場合でも「はい」を選択してくた</li> </ul> | はまごご |
| 扶養親族1<br>サンプル 百子                                                                                                    | 編集 ~                                                               | さい。                                                                   |      |
| ・誰の扶養に入りますか? あなたの扶養 ・                                                                                                    | データを引用 🔷 削除                                                        |                                                                       |      |
| <ul> <li>         ・扶養に入るのはどの年ですか?         今年・来年共に対象 ▼     </li> <li>         ・扶養親族氏名     </li> </ul>                                                                                                    |                                                                    |                                                                       |      |

13

Check

### 「質問10) 生命保険料控除| の入力方法

表示されている保険情報を確認し、 修正がない場合は、変更なし、 追加・修正する場合は(変更あり)を クリックしてください。

#### ✓ 控除額満額お知らせ機能

一般・年金・介護の「新区分」「旧区 分|「新旧両方」の各区分で、これ以上 入力しても控除額が増えない場合には、 次のようなお知らせが表示されます。

一般の生命保険(新区分)の保険料はこれ以上入力しても控除額は 増えません

個人年金保険(新旧両方)の保険料はこれ以上入力しても控除額は 増えません

該当の区分の保険は、追加で提出しても 控除額が増えないので入力・提出は不要 です。なお、上記のお知らせが表示され ていない区分は、控除額は満額ではあり ませんのでご注意ください。

※「新区分」「旧区分」、「一般」「年金」「介護」 を間違えると正しい控除額が計算されませんので ご注意ください。

| 情報を入力の上、<br>「保存して次へ」ボタンを押してください。<br>・生命保険を支払っていますか?<br>※ 生命保険料控除を申告しない場合は、「いいえ」を選択してください。<br>・ はい いいえ | クリックして<br>・ 保険情報を追<br>場合:「変更<br>い。<br>・ 団体保険情報<br>内容が間違っ<br>者へお問い合 |
|----------------------------------------------------------------------------------------------------|--------------------------------------------------------------------|
| 生命保険の情報を入力してください。 ※ 30件まで登録できます,超える場合は合芽して入力してください。 保険 1: 一般の生命保険                                     | ✓「学資保<br>一般」                                                       |
| 未入力     編集 へ       ② 削除                                                                               | 保険」と<br>が、ケー                                                       |
| 今年中にあなたが保険料を支払った保険について入力してくださ<br>い。                                                                   | 合があり<br>お手元の<br>書を確認                                               |
| <ul> <li>保険区分</li> <li>一般の生命保険 ▼</li> </ul>                                                           |                                                                    |
| <ul> <li>・保険料支払い先の名称</li> <li>(候補から選ぶ ▼</li> </ul>                                                    | 「一般」「年金」<br>保険区分を選択                                                |
| <b>保険等の種類 ◎</b> 入力方法<br>定期 ▼<br>定期                                                                    | <ul> <li>保険の種類を選びます</li> <li>※必須ではあり</li> </ul>                    |

- 表示されている内容は、前年の年末調整情 報または勤務先で加入している団体保険の 情報です。
- 保険情報を追加する場合:「変更あり」を ください。
- 加しない(控除をうけない) なし をクリックしてくださ
- については編集ができません。 ている場合は、勤務先の管理 わせください。

禄| は「保険区分: 「保険等の種類:定期 なることが多いです -スによって異なる場 ます。 D生命保険料控除証明 忍してください。

|「介護| から、 択します。

#### 選択します。 ません。

# Check 「質問12 社会保険料控除」の入力方法

|                                                            | <ul> <li>情報を入力の上、<br/>「保存して次へ」ボタンを押してください。</li> <li>・給与天引き以外で社会保険を支払っていますか?</li> <li>※ 社会保険料控除を申告しない場合は、「いいえ」を選択してください。</li> <li>② この控除に該当する方</li> <li>③ はい</li> <li>○ いいえ</li> <li>・出会保険の情報を入力してください。</li> <li>※ 5件まで登録できます、超える場合は合質して入力してください。</li> </ul> | <ul> <li>給与天引きされている社会保険料は<br/>含みません。</li> <li>iDeCoや401K、小規模企業共済等掛<br/>金については「質問(3) 小規模企業</li> </ul> |
|------------------------------------------------------------|----------------------------------------------------------------------------------------------------|----------------------------------------------------------------------------------------------------|
|                                                            | 保険1<br>未入力 編集 へ<br>※ 削除                                                                                                    | <ul> <li>井済」で入力してください。</li> <li>※社会保険料に該当するかの確認は</li> <li>「?この控除に該当する方」をクリッ</li> </ul>               |
| 「国民年金」「国民年金 ●<br>基金」を選択した場合の<br>み、画像および原本を会<br>社に提出してください。 | <ul> <li>今年中にあなたが保険料を支払った保険について入力してください。</li> <li>・社会保険の種類</li> <li>■民健康保険 ▼</li> <li>・保険料支払い先の名称</li> </ul>                                                                                                    | クしてご確認ください。                                                                                          |
|                                                            | 保険の対象者の氏名<br>サンプルー部 保険の対象者のあなたから見た続柄 本人 ▼                                                                                                    |                                                                                                    |

#### Check

## 「質問⑭ 住宅ローン控除」の入力方法

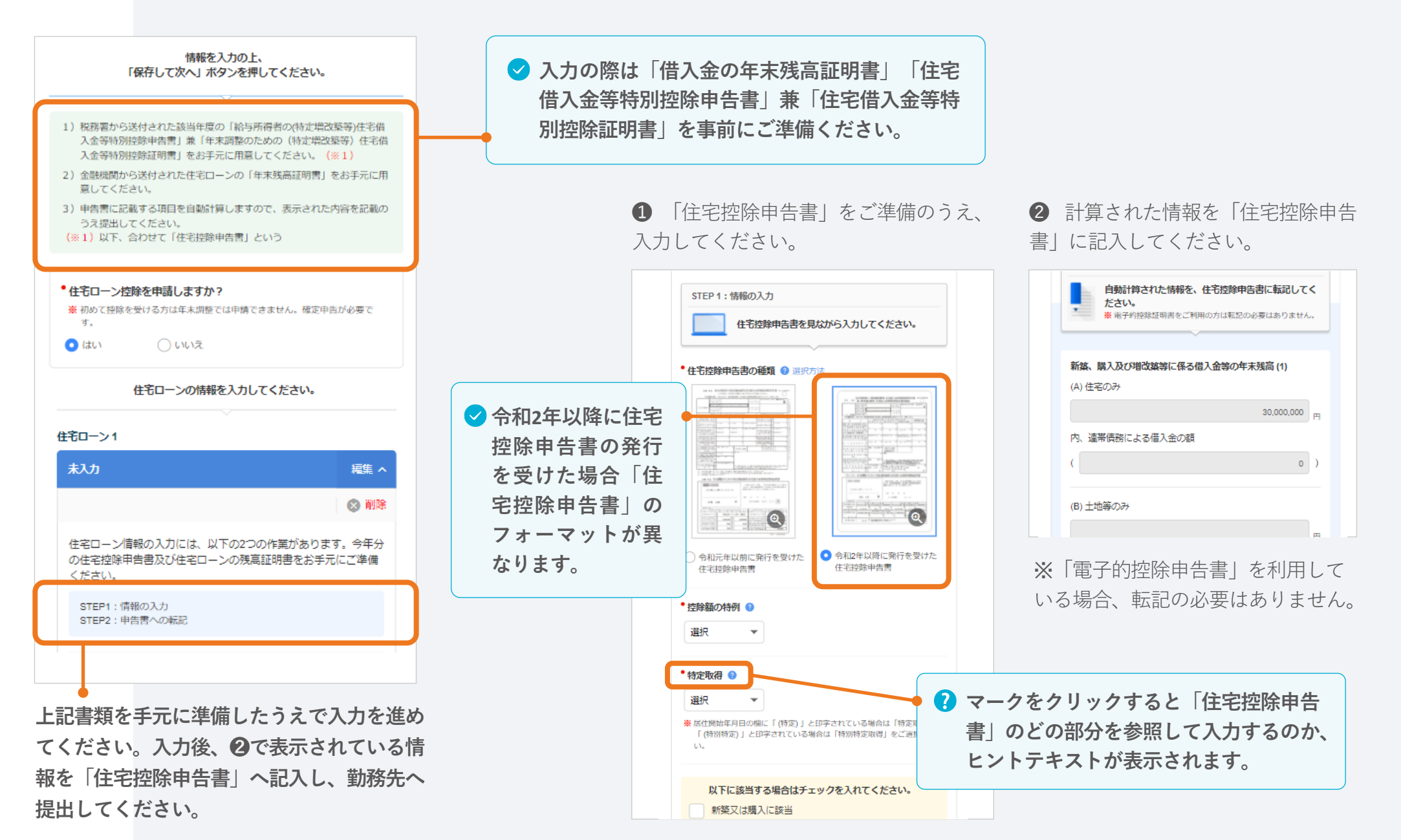

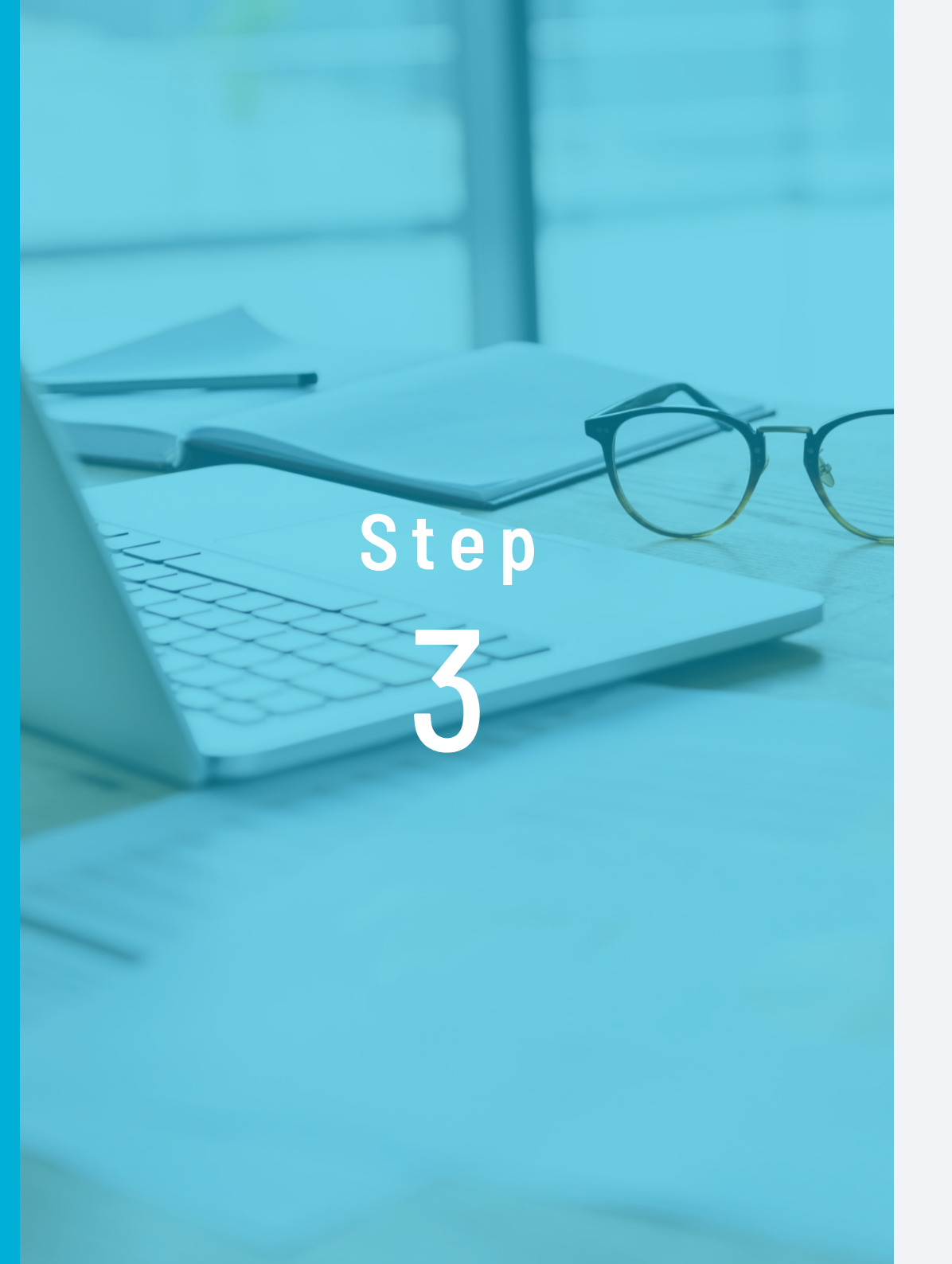

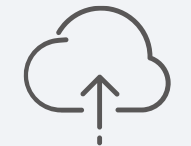

# 必要書類の画像を アップロード

控除証明書、ローン残高証明書 などを添付します。

# 必要画像をアップロードしデータを送信

すべての質問の回答を終えると確認画面に 2 必要書類の画像アップロード画面に 移動します。項目ごとに入力内容を確認のうえ、 移動します。 次へすすむ)をクリックします。 1 入力した内容を確認し、 2 「次へすすむ」をクリッ **①** 「**画像を追加**」をクリッ **②** 画像の内容の項目を選択 チェック欄にチェックします。 クします。 クし、画像を追加します。し、画像を紐づけます。 ④ 年末調整はまだ送信されていません 保険料控除証明書の紐づけ × 今年、当社以外から給与をもらいまし 住宅借入金等特別控除合計 🕜 30,000円 下記を確認して「年末調整データを会社に送信する」を押してください。 たか? 修正する場合はこちら 再回答 転職か掛け持ちどちらですか? アップロードした保険料控除証明書に対応する保険を選 **\$7.93** 提出抗必要於書類 択してください。 表示されている書類の写真画像をアップロードしてください。 今年中に給与の支払を受けた全ての前 ✓ 上記内容について、確認し問題ありません ※ アップロード可能なファイル形式: jpeg, jpg, png, pdf 勤務先から源泉徴収票をもらいました はい ※ アップロード可能なファイルサイズ:4MB 保険会社: か? ※ アップロードした画像の原本を会社へ提出してください。 京橋生命 前職の源泉徴収票は手元にあります 会社に提出済みで手元にない 契約者: 一般生命保険料控除証明書 (原本) か?既に会社に提出済みですか? 選択 ※全てのチェックボックスにチェックを入れてから、「次へすすむ」ボタン ※団体保険の場合で保険料控除証明書がお手元にない場合は添付不要です。 山田太郎 を押してください。 前勤務先の源泉徴収票1 保険料: 123,400円 ----前勤務先名 (会社名・屋号) 前職A 前勤務先の住所又は所在地 画像を追加 支払金額 社会保険料等の金額 小規模企業共济等制度 源宗教收税额 会和2年3日15日 退进任日日 修正する場合はこちら 再回答: 内容について、確認し問題ありません ファイル選択のウィンドウが開きます。 写真またはビデオを撮る 0 カメラを起動して あらかじめ保存していた画像ファイル フォトライブラリ 撮影します。 **PCの場合**を選択します。 スマホの場合 ブラウズ •••

3 同じ項目で複数の画像を提出する場合は、続けて 画像を追加 から登録してください。

保険会社 オフィスステーション生命 契約者 サンプル 一郎 保険料 9.000円

画像を追加

**①** 「画像を追加」をクリックします。

**2**追加する画像の内容を「選択」し、 **3**2件目の画像が登録されます。 画像を紐づけます。

|        | 保険料控除証明書の紐づけ ×            | ¢. |    | 保険会社 | オフィスステーシ          |
|--------|---------------------------|----|----|------|-------------------|
| アップロード | 「した保険料控除証明書に対応する保険を選択して   |    |    | 契約者  | サンプルー郎            |
| ください。  |                           | 1  |    | 保険料  | 9,000円            |
| 選択     | 保険会社:<br>京橋生命<br>契約者:     |    | Ξι | 保険会社 | オフィスステーシ          |
|        | 山田 太郎<br>保険料:<br>123,400円 |    |    | 契約者  | サンプル 一郎<br>9.000円 |
|        | <b>保険会社:</b><br>吹田生命      |    |    |      |                   |

画像の削除や変更は、該当の画像をクリックしてください。

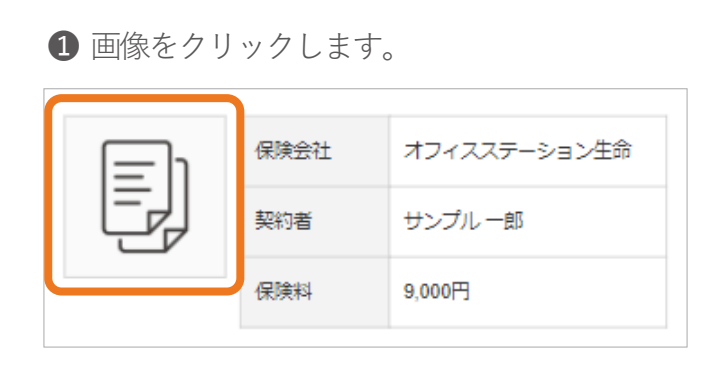

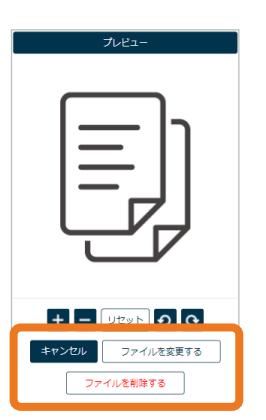

**2** プレビュー画面の「ファイルを変更 **する**| 「ファイルを削除する| から変 更・削除ができます。

5 すべての必要書類の画像をアップロード してください。

アップロードされていない必要書類がある場合は、 「年末調整を提出する」をクリックした際に、こ のような注意喚起ウィンドウが表示されます。

|                     | 確認                             | ×      |
|---------------------|--------------------------------|--------|
| 1 必要書類の写真           | 画像がアップロードされて                   | いません。  |
| 必要書類<br>※ 会社に提出済みの必 | を会社へ提出してください。<br>要書類に関してはアップロー | ド不要です。 |
| このまま                | 送信してよろしいですか?                   |        |
| キャン                 | セル送信                           |        |

6 PDFダウンロード をクリックすると、申告書をPDFで出力する ことができます。内容の確認や提出後の控えとしてご使用く ださい。

| 申告書フォーマットPDF出力                  | 申台                                       | 告書                                                                                                    | ごとに                                   | 出ナ                   | りし                                        |
|---------------------------------|------------------------------------------|----------------------------------------------------------------------------------------------------|---------------------------------------|----------------------|-------------------------------------------|
| 書類形式で内容を確認できます。                 |                                          |                                                                                                    |                                       |                      |                                           |
| ※ PDFはブラウザで聞くと正しく表示されない場合があります。 |                                          |                                                                                                    |                                       |                      |                                           |
|                                 |                                          |                                                                                                    |                                       |                      |                                           |
| 純正のFUFリーダーを使用して表示してくたさい。        | (188.83C)                                |                                                                                                    | 常和3年分 給与                              | 所得者の扶                | 費控除等 (<br>サンプル イナ)                        |
|                                 |                                          | の名称(氏名)                                                                                                    | 年間テスト用アカウント企業                         | 820028               | サンプル -                                    |
|                                 | N.81                                     | 新たい<br>「<br>「<br>」<br>こ<br>し<br>こ<br>し<br>ま<br>に<br>書<br>の<br>点<br>に<br>書<br>の<br>点<br>に<br>書<br>の<br>点<br>に<br>書<br>の<br>点<br>に<br>書<br>の<br>点<br>に<br>書<br>の<br>点<br>に<br>書<br>の<br>点<br>の<br>点<br>の<br>う<br>の<br>こ<br>こ<br>書<br>の<br>う<br>の<br>こ<br>の<br>う<br>の<br>こ<br>こ<br>書<br>の<br>う<br>の<br>こ<br>の<br>う<br>の<br>こ<br>の<br>う<br>の<br>こ<br>の<br>う<br>の<br>こ<br>の<br>う<br>の<br>こ<br>の<br>う<br>の<br>こ<br>の<br>う<br>の<br>こ<br>の<br>う<br>の<br>う<br>つ<br>う<br>つ<br>う<br>つ<br>う<br>つ<br>う<br>つ<br>う<br>つ<br>う<br>つ<br>う<br>つ<br>う<br>つ<br>う<br>つ<br>う<br>つ<br>う<br>つ<br>う<br>つ<br>う<br>つ<br>う<br>つ<br>う<br>つ<br>う<br>つ<br>う<br>つ<br>つ<br>う<br>つ<br>つ<br>つ<br>う<br>つ<br>う<br>つ<br>う<br>つ<br>う<br>つ<br>う<br>つ<br>う<br>つ<br>う<br>つ<br>う<br>つ<br>う<br>つ<br>う<br>つ<br>う<br>つ<br>う<br>つ<br>つ<br>う<br>つ<br>う<br>つ<br>う<br>つ<br>つ<br>つ<br>う<br>つ<br>つ<br>つ<br>つ<br>つ<br>つ<br>つ<br>つ<br>つ<br>つ<br>つ<br>つ<br>つ | alossedeterieterieterieteri           | 40118181             |                                           |
|                                 | 吹田                                       | 最与の支払者<br>の所利用(包用)                                                                                                    | 東京都中央区京橋1丁目2-3                        | A01002用 用料<br>又は日用 大 | (8) · · · · · · · · · · · · · · · · · · · |
|                                 | A-21111222                               |                                                                                                    | 語生する同一生活動調査をびは重要数がなく、か                | 今,未在六日身が現言者          | 「家庭」ひとり直ては自                               |
| 会和3年分                           | K 9 1                                    | (79#<br>R                                                                                                    | 7) N A 8 9                            | 87.082.00            | 49.0.8 0.00                               |
| 17110-773                       | 3.8.12                                   |                                                                                                    |                                       |                      | 111                                       |
| 給与所得者の扶養控除等 (異動) 申告書            | A 2000                                   |                                                                                                    | 21 ·                                  |                      |                                           |
|                                 |                                          | 1                                                                                                    |                                       | C PREMIT             |                                           |
|                                 | # ft 0                                   |                                                                                                    |                                       | - C 012549           |                                           |
| ( JAL PDEダウンロード )               | 4 10 10 10 10 10 10 10 10 10 10 10 10 10 | 2                                                                                                    | 2.5 -                                 | - C #25.8%           | un l                                      |
|                                 | 6 (1687-0)<br>10 (1910-1910)             |                                                                                                    |                                       | - NU.689<br>- 448    |                                           |
|                                 | 4 1                                      |                                                                                                    | 2.0 -                                 | · C REFER            |                                           |
|                                 | 17<br>6                                  | 4                                                                                                    | 8.0 .                                 | - C BUDER            |                                           |
|                                 |                                          | 0.888                                                                                                    | 248 x x 8                             | N 1011248            | 1710/10/00/00/00                          |
| ( O PDFプレビュー )                  | 886.5                                    | -80                                                                                                    | 888 (EU ] D 8                         | 1.1.8                |                                           |
|                                 | 1 9 9 P                                  | 1 0 0.0                                                                                                    | (8.8 (8.) DB                          | 19.5 (E1             |                                           |
|                                 |                                          | 1-10115-011-100                                                                                                    | PARTY INCOMPTING BRANCH BREALTON      | 2 8-32               | ###CO.###CEP4-<br>###79276.48154          |
|                                 | 10798                                    | × 15                                                                                                    | 名 AQARA 生年月日                          | 在所义证                 | 8.8                                       |
|                                 | D 推動を受け<br>鉄質数素                          |                                                                                                    | 8-5-6                                 |                      |                                           |
|                                 | CORRERT                                  |                                                                                                    | 1818458-03-02.8/783178-03-02.C.8/58-1 | SCREEKALTS.          | OTHECRATORY                               |
|                                 |                                          | R                                                                                                    | 2 M A # 9                             | 24000 E N            | 1.8 B                                     |
|                                 | 16歳未満の<br>以前数系                           |                                                                                                    |                                       |                      |                                           |
|                                 | (#18.1.20185                             | 1                                                                                                    |                                       |                      |                                           |
|                                 |                                          | 3                                                                                                    |                                       |                      |                                           |

てください。

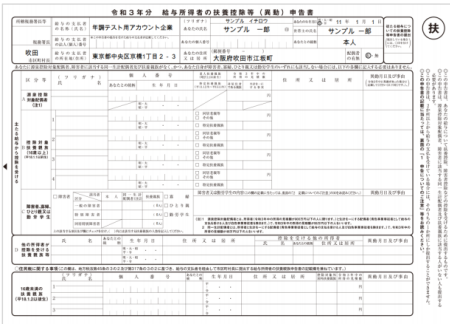

伝達事項がある場合はコメントを 入力してください。

※入力可能文字数500文字

|            | メッセージ                 |  |
|------------|-----------------------|--|
| 会社に伝達事項    | がある場合はメッセージを入力してください。 |  |
|            | $\sim$                |  |
| メッセージを入力して | ください。                 |  |
|            |                       |  |
|            |                       |  |
|            |                       |  |
|            |                       |  |
|            |                       |  |
|            |                       |  |
|            |                       |  |
|            |                       |  |

8 重要事項を確認のうえ、 年末調整データを会社に送信する )を クリックすると提出完了です。

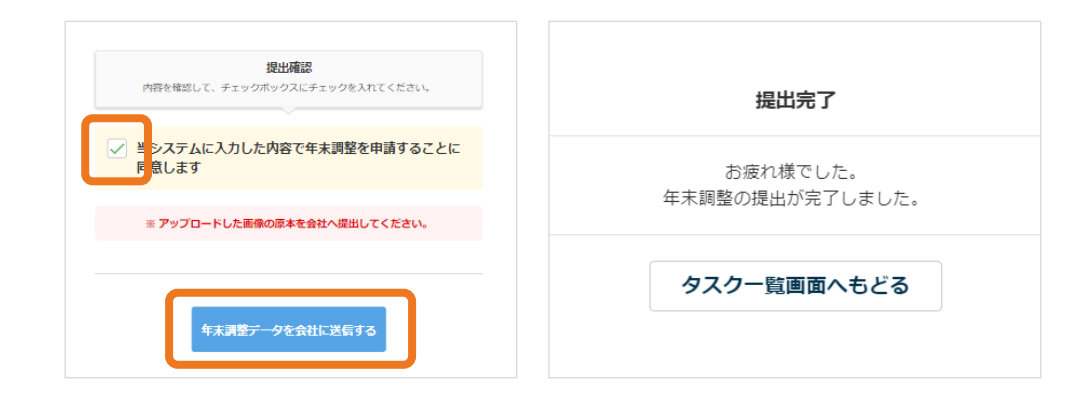

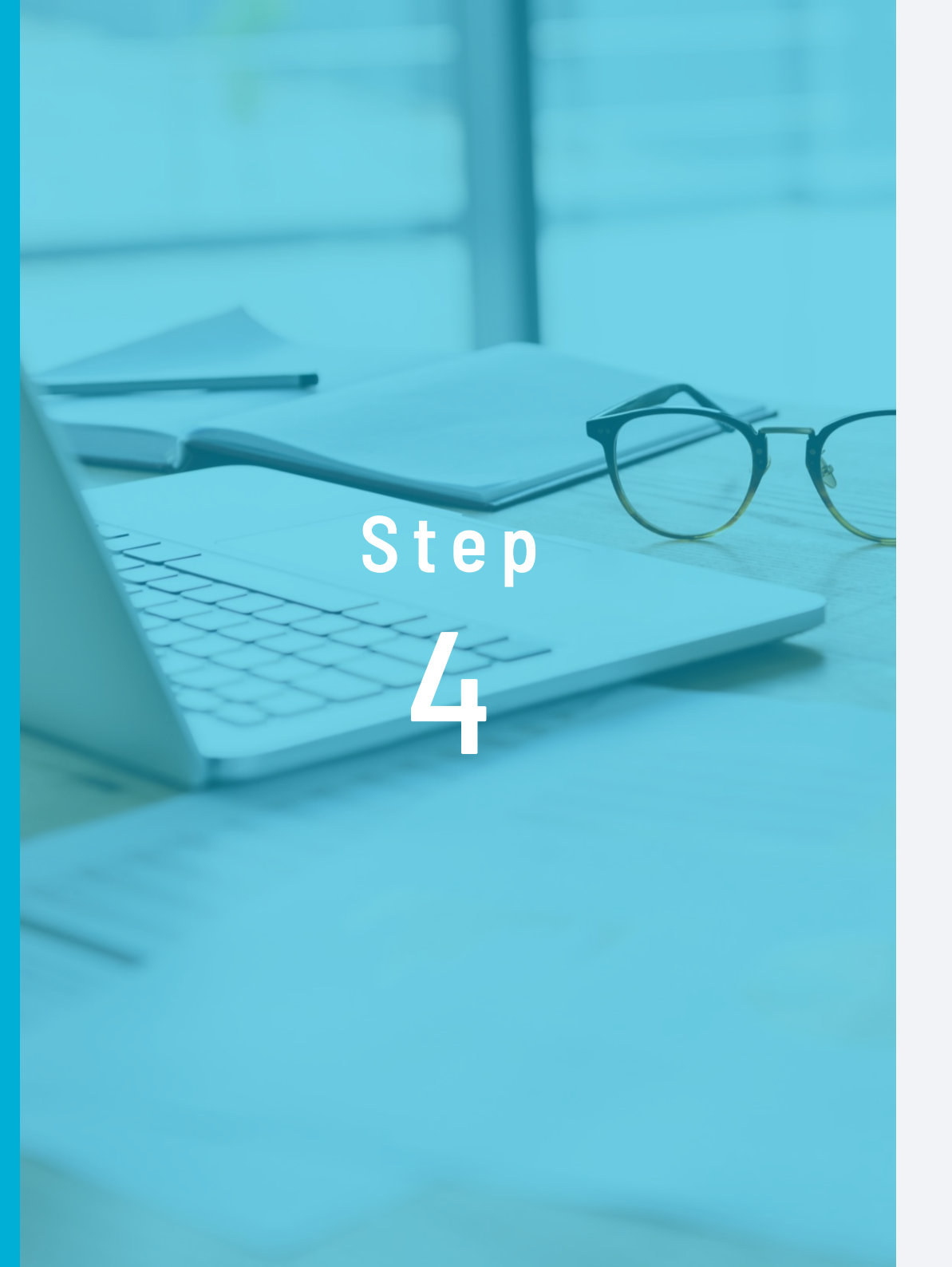

# 必要書類の原本を 勤務先へ提出

原本での提出が必要な 書類を提出します。

## 必要書類の原本を勤務先へ提出

必要書類の提出方法は、勤務先の指示に従ってください。 なお、必要書類添付台紙はシステムからも出力できます (提出画面の中段(書類画像アップロードの次の項目) にある「必要書類添付台紙ダウンロード」)。

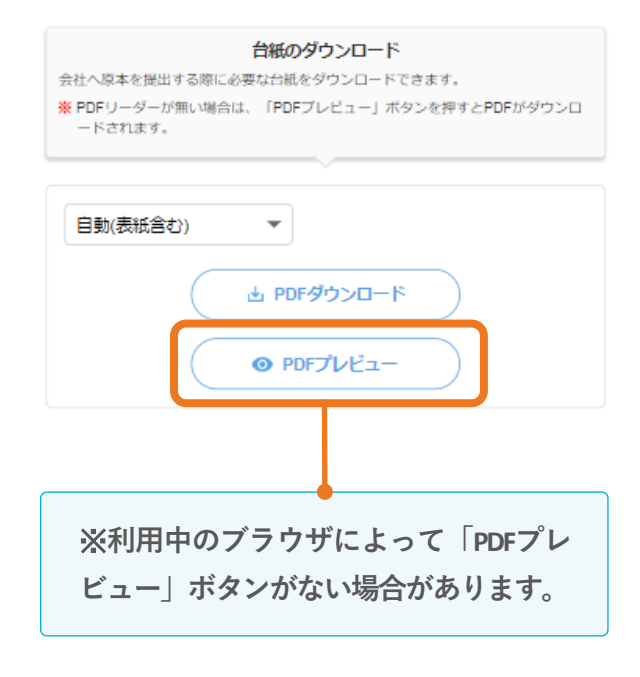

※添付台紙には、質問の回答結果より、 原本の提出が必要な書類の一覧が表示されます。

#### ー提出書類チェックリストー

#### 共通

- └ 提出する書類はすべてそろっていますか?
- \_ 書類は「2021年分(令和3年分)」のものですか?
- ] 書類の名義はあっていますか?
- ─ 年末調整に必要のない書類が混ざっていませんか?

#### 住宅ローン控除を受ける方

□ 申告書の記入・押印は漏れていませんか? (システムで提出しても原本は記入押印が必要です)

- ─ 複数の借入先がある場合は、残高証明書はすべて揃っていますか?
- 住宅ローンの借り換え前の残高がわかる書類を提出しました か?(勤務先によっては、前年までに書類を提出している場合 は提出不要の場合もあります。勤務先へご確認ください)
- □ 連帯債務者がいる場合は、申告書の備考欄に記入・押印しても らいましたか?

#### 備考欄記入例

私は連帯債務者として、右上の住宅借入金等の残高39,500,000円 のうち、19,750,000円を負担することとしています。 ○○百△△町×--××-× 国税春チ() 勤務先 ○○酉○○×--××-× ○○株式会社

連帯債務者の方に記入していただく欄です(ご自身で記入するのではありません)。 勤務先が無ければ、勤務先の記入は不要です。

# **Q** & **A**

#### 提出後に申告内容を修正することはできますか?

管理者が確認作業を開始する前までは修正ができます。

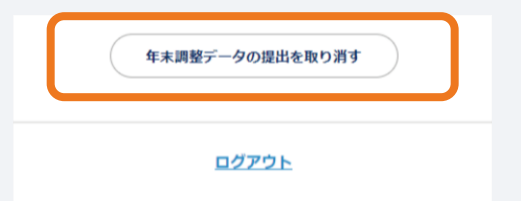

提出画面の最下段の「**年末調整データの提出を取り消す**」をク リックし、回答履歴から該当の質問に移動して修正してください。 管理者が確認作業を開始すると修正はできません。その場合は、 勤務先へお問い合わせください。

#### 推奨ブラウザを教えてください。

次の通りです。

#### (PC)

- 〈OS〉 Microsoft Windows10以降、Mac 10.10(Yosemite)以降
   〈ブラウザ〉 Internet Explorer11以降、Google Chrome(最新版)、
   Safari(最新版)
- 〈Microsoft Office〉 Excel 2013以降

【スマホ】

- 〈OS〉 iOS 12以降、Android 9以降
- 〈ブラウザ〉 Chrome(最新版)、Safari(最新版)

# パスワードを3回以上間違えたためロックされてしまいました。

ログイン画面の「パスワードロック解除はこちら」から解除して ください。なお、システムにメールアドレスを登録していない場 合は、ご自身でロック解除ができません。その場合は勤務先へご 相談ください。※解除作業をしなかった場合は、24時間経過後に 自動で解除されます。

#### 回答途中で画面を閉じてしまいました。入力したデータは 消えてしまいますか?

「変更なし」または「次へ進む」をクリックしたページの情報は 保存されています。

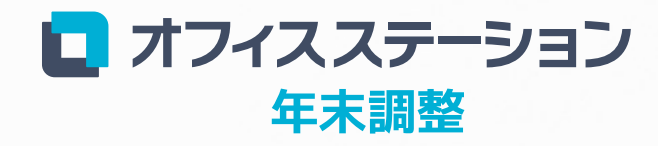

Powered by エフアンドエム

https://www.officestation.jp/nencho/